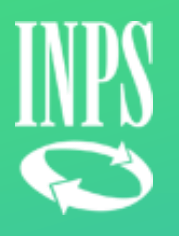

Servizi per i Patronati Agenda Appuntamenti

2021

# Funzionalità Agenda Appuntamenti

Il servizio «**Agenda Appuntamenti**» è raggiungibile dall'elenco dei servizi esposto all'interno del portale specialistico dedicato ai patronati.

### **Home Page**

Mostra la descrizione del servizio e presenta la lista degli appuntamenti confermati sulla base del codice fiscale dell'operatore di patronato loggato (CF richiedente).

### Notifiche

La sezione mostra le notifiche dirette all'operatore di patronato. In questa sezione potranno essere consultate anche le conferme di appuntamento.

### **Cerca Appuntamenti**

Consente la ricerca degli appuntamenti per data, stato e soggetti interessati.

Nella lista è mostrata anche la modalità di erogazione del servizio.

### Nuovo Appuntamento

La funzionalità permette la prenotazione di un nuovo appuntamento, definendo sede, TPC, soggetti coinvolti e modalità di erogazione del servizio.

# Agenda Appuntamenti – Home Page

Home Page Notifiche Cerca Appuntamenti

2

nenti Nuovo Appuntamento

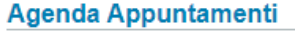

Il servizio Agenda Appuntamenti consente di prenotare nuovi appuntamenti per un massimo di 5 soggetti interessati. Il servizio espone anche la lista degli appuntamenti in corso presenti per il il Codice fiscale del richiedente autenticato nel Portale per i Patronati

1

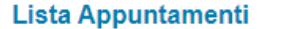

Modalità Azioni Punto di Consulenza **CF** richiedente erogazione possibili Struttura Data Ora QÔ TRENTO 04/08/2021 Patronati - Pensioni dipendenti P.A. BSLRCR91S18E690O In presenza 09:40 TRENTO QÊ 04/08/2021 11:20 Patronati - Pensioni dipendenti P.A. BSLRCR91S18E690O Telefonico QÔ BOLOGNA 09/08/2021 06:30 Patronati - Credito e Welfare BSLRCR91S18E690O Web Meeting SALERNO BSLRCR91S18E690O QÔ 16/08/2021 06:30 Patronati - Prestazioni fine servizio e Previdenza Web Meeting complementare P.A.

| Struttura | Data          | Ora      | Punto di Consulenza                                                      | CF richiedente   | erogazione  | possibili |
|-----------|---------------|----------|--------------------------------------------------------------------------|------------------|-------------|-----------|
| TRENTO    | 04/08/2021    | 09:40    | Patronati - Pensioni dipendenti P.A.                                     | BSLRCR91S18E690O | In presenza | Q 🛍       |
| TRENTO    | 04/08/2021    | 11:20    | Patronati - Pensioni dipendenti P.A.                                     | BSLRCR91S18E690O | Telefonico  | Q 🛍       |
| BOLOGNA   | 09/08/2021    | 06:30    | Patronati - Credito e Welfare                                            | BSLRCR91S18E690O | Web Meeting | Q 🛍       |
| Elimina   | Soggetto Inte | eressato | 1:TMSMRA57L65I207B                                                       |                  |             |           |
| SALERNO   | 16/08/2021    | 06:30    | Patronati - Prestazioni fine servizio e Previdenza<br>complementare P.A. | BSLRCR91S18E690O | Web Meeting | Q 🛍       |

### Home Page – Menu di navigazione

1

2

L'**Home Page** del servizio presenta in alto un menu di navigazione con le funzionalità disponibili e una breve descrizione del servizio.

### Lista Appuntamenti

In fase di accesso, il sistema mostrerà la **Lista degli Appuntamenti** per il CF (richiedente) del patronato loggato nel Portale.

Per ciascun appuntamento sarà mostrato anche l'elenco dei soggetti interessati, oltre alla **modalità di erogazione** del servizio.

Tra le azioni possibili, si potrà consultare il **dettaglio** di un appuntamento, oppure procedere alla sua **eliminazione**, disponibile fino a 24 ore prima della data per gli appuntamenti in stato confermato, oltre cui l'icona di eliminazione non sarà visibile.

# Agenda Appuntamenti – Notifiche

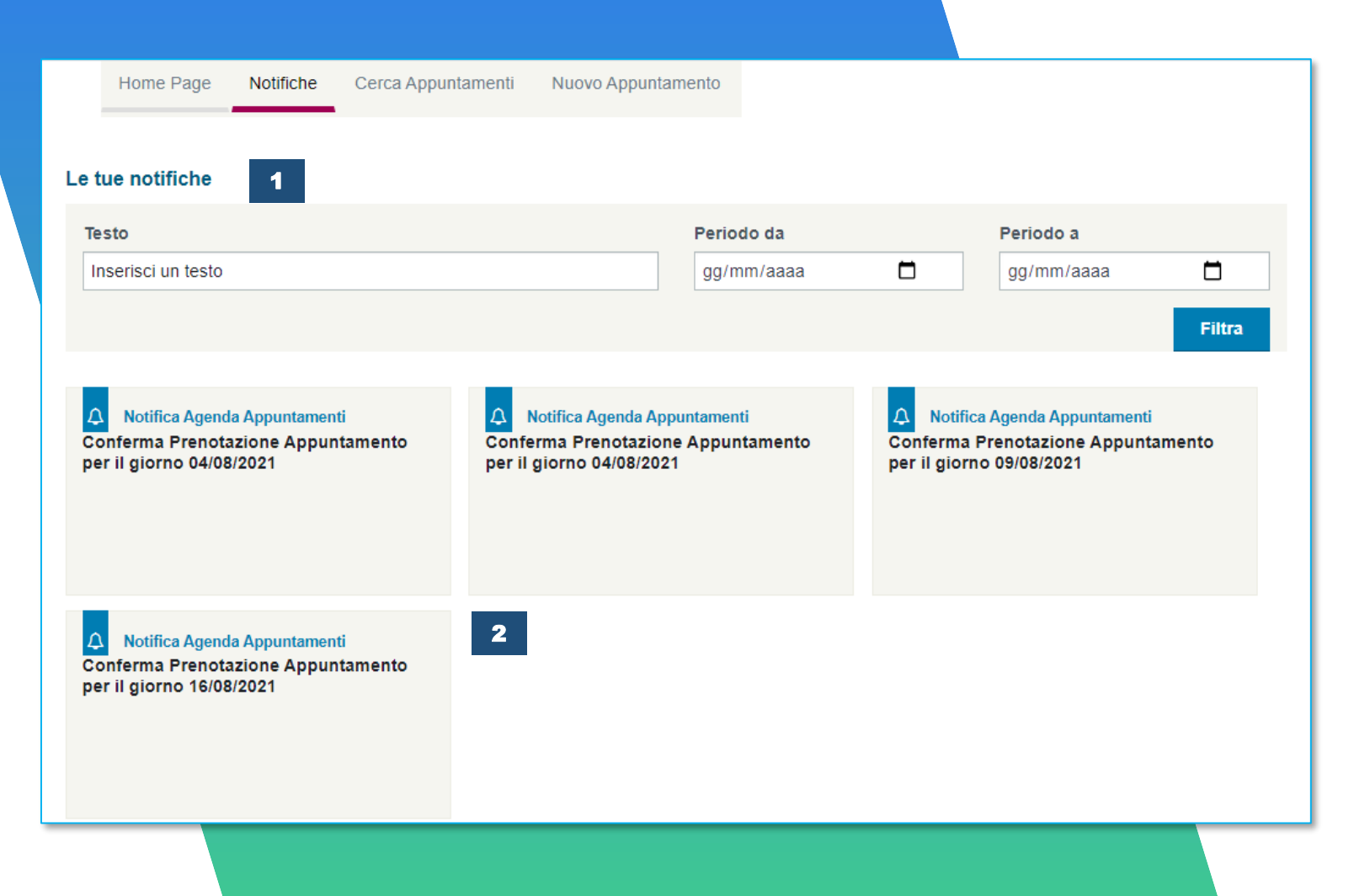

### Ricerca Notifiche

Mediante gli appositi **filtri di ricerca**, l'operatore di patronato potrà consultare le notifiche di suo interesse.

### 2

1

### Dettaglio Notifiche

Cliccando sulla **card** di ciascuna notifica, l'operatore di patronato potrà consultare le informazioni di dettaglio della notifica selezionata.

# Agenda Appuntamenti – Testi Notifiche

# Notifica 1 Accesso in Sede Conferma Prenotazione Appuntamento per il giorno 04/08/2021 Gentile utente, Gentile utente, Ii suo appuntamento per il punto di consulenza Patronati - Pensioni dipendenti P.A. della sede TRENTO , per il giorno 04/08/2021 ore 09:40, è stato regolarmente registrato. Le ricordiamo che ha scelto la modalità di accesso in sede, pertanto il giorno dell'appuntamento dovrà recarsi in sede all'orario previsto. E' possibile consultare il dettaglio dell'appuntamento dalla home page del servizio, oppure dall'apposita funzionalità di ricerca appuntamenti.

### 

### Ricontatto Telefonico

# Conferma Prenotazione Appuntamento per il giorno 04/08/2021

### Gentile utente,

3

il suo appuntamento per il punto di consulenza Patronati - Pensioni dipendenti P.A. della sede TRENTO , per il giorno 04/08/2021 ore 11:20, è stato regolarmente registrato.

Le ricordiamo che ha scelto la modalità di ricontatto telefonico, pertanto non dovrà recarsi in sede, ma sarà ricontattato opportunamente da un funzionario INPS il giorno dell'appuntamento.

E' possibile consultare il dettaglio dell'appuntamento dalla home page del servizio, oppure dall'apposita funzionalità di ricerca appuntamenti.

# 2

### **Web Meeting**

### △ Notifica

Conferma Prenotazione Appuntamento per il giorno 16/08/2021

### Gentile utente,

Il suo appuntamento in modalità telematica per il punto di consulenza Patronati - Prestazioni fine servizio e Previdenza complementare P.A. della sede SALERNO, per il giorno 16/08/2021 ore 06:30, è stato regolarmente registrato.

Per informazioni sulle modalità di fruizione dello Sportello Telematico consulti questa guida".

Le comunichiamo che dovrà munirsi di documento di riconoscimento dell'identità personale valido con fotografia e di ogni altra documentazione inerente l'appuntamento.

Informativa in materia di protezione e trattamento dei dati personali ai sensi dell'art.13 del Regolamento UE 2016/679

L'INPS la informa che il trattamento di dati personali che la riguardano è effettuato per le finalità dei servizio in videochiamata da lei richiesto e per eventuali altri scopi connessi e collegati, ai sensi delle previsioni di legge ed in particolare delle disposizioni di cui al Regolamento UE 2016/679 e al d.lgs. n. 196/2003, come modificato e integrato dai d.lgs. n. 101/2018. L'INPS, quale Titolare del trattamento, le chiarisce che ogni operazione che implica l'uso dei suoi dati personali è effettuata in modo da garantirne la sicurezza e la riservatezza, nel rispetto delle indicazioni previste dalla normativa sopra richiamata e sarà svolta da dipendenti dell'Istituto appositamente autorizzati ed istruiti. Il servizio in videochiamata non sarà oggetto di registrazione. Ulteriori informazioni in ordine al trattamento dei suoi dati e ai diritti che le sono riconosciuti possono essere reperite sul sito istituzionale www.inps.it, nella sezione recante le Informazioni sul trattamento dei dati personali degli Utenti dell'INPS ai sensi degli articoli 13 e 14 del Regolamento (UE) 2016/679.

Potrà accedere al web meeting consultando il dettaglio dell'appuntamento.

Cancella Notifica Chiudi

×

# Agenda Appuntamenti – Cerca Appuntamenti

| CercaAppur         | ntamento   |       |                                                |                            |      |                                  |                        |                     |  |  |
|--------------------|------------|-------|------------------------------------------------|----------------------------|------|----------------------------------|------------------------|---------------------|--|--|
| Data da            |            | Data  | a                                              | Stato appuntamento         |      | Codice Fiscale So<br>Interessato | oggetto                |                     |  |  |
| gg/mm/aaa          | aa 📋 🛗     | gg    | /mm/aaaa 📋 🛗                                   | InCorso                    | ~    |                                  |                        | Cerca               |  |  |
| Lista Appuntamenti |            |       |                                                |                            |      |                                  |                        |                     |  |  |
| Struttura          | Data       | Ora   | Punto di Consulenza                            |                            | CF r | ichiedente                       | Modalità<br>erogazione | Azioni<br>possibili |  |  |
| COSENZA            | 07/06/2021 | 14:30 | Patronati - Prestazioni<br>complementare P.A.  | fine servizio e Previdenza | BSL  | RCR91S18E690O                    | Web Meeting            | Q                   |  |  |
| TRENTO             | 04/08/2021 | 09:40 | Patronati - Pensioni dip                       | pendenti P.A.              | BSL  | RCR91S18E690O                    | In presenza            | Q 🛍                 |  |  |
| TRENTO             | 04/08/2021 | 11:20 | Patronati - Pensioni dip                       | pendenti P.A.              | BSL  | RCR91S18E690O                    | Telefonico             | Q 🛍                 |  |  |
| BOLOGNA            | 09/08/2021 | 06:30 | Patronati - Credito e W                        | elfare                     | BSL  | RCR91S18E690O                    | Web Meeting            | Q 🛍                 |  |  |
| SALERNO            | 16/08/2021 | 06:30 | Patronati - Prestazioni t<br>complementare P A | fine servizio e Previdenza | BSL  | RCR91S18E690O                    | Web Meeting            | Q 🛍                 |  |  |

### Cerca Appuntamenti

Con la funzionalità **Cerca Appuntamenti** si potranno cercare gli appuntamenti inserendo gli appositi filtri di ricerca:

- Data
- Stato Appuntamento
- CF Soggetto interessato

La lista mostrata a video mantiene la stessa struttura dell'elenco degli appuntamenti visualizzato in home page.

L'eliminazione è possibile solo per gli appuntamenti in stato Confermato ed è disponibile fino a 24 ore prima della data di appuntamento.

# Agenda Appuntamenti – **Dettaglio Appuntamento**

| Dati Richiedente                                                     |                                                            |
|----------------------------------------------------------------------|------------------------------------------------------------|
| Nome                                                                 | Cognome                                                    |
| RICCARDO                                                             | BASILI                                                     |
| Codice Fiscale                                                       | 2.V                                                        |
| BSLRCR91S18E6900                                                     |                                                            |
| Telefono                                                             | Cellulare                                                  |
| 0621121212                                                           | 3362220676                                                 |
| Email                                                                |                                                            |
| prova@inps.it                                                        |                                                            |
| Soggetti Interessati<br>Soggetto Interessato<br>Soggetto Sconosciuto | Note Soggetto Sconosciuto<br>Soggetto non presente in ARCA |
| Dati Appuntamento<br>Sede                                            | Modulo Organizzativo                                       |
| SALERNO                                                              | Prestazioni fine servizio e Previdenza comp                |
| Tipo Punto Consulenza                                                | Punto Consulenza                                           |
| Patronati - Prestazioni fine servizio e Previc                       | via Laszalone 7- Salemo                                    |

Data e Orario

16/08/2021 06:30

Stato Appuntamento

Confermato

Modalità di erogazione del servizio Web Meeting

Note Appuntamento

Note Appuntamento

Avvia Web Meeting

### **Dettaglio Appuntamento**

Aprendo il dettaglio, il patronato potrà consultare le informazioni principali dell'appuntamento recuperate richiamando il servizio di Agenda Appuntamenti:

- Dati del richiedente •
- Elenco soggetti interessati
- Dati dell'appuntamento

\*Nel caso in cui la modalità di erogazione del servizio, scelta in fase di prenotazione, fosse il web meeting, il sistema s'interfaccerà con i sistemi esterni per consentire l'accesso alla stanza virtuale Teams. L'accesso alla stanza, diretto o previo inserimento di codice OTP, sarà in ogni caso concesso solamente a partire dai 15 minuti che precedono l'appuntamento.

# **Prenotazione Appuntamento – Selezione Sede**

| Home Page                                                                                                    |                                                                               |                                        |                    |          |
|----------------------------------------------------------------------------------------------------|-------------------------------------------------------------------------------|----------------------------------------|--------------------|----------|
| nonne i uge                                                                                                    | Notifiche                                                                     | Cerca Appuntamenti                     | Nuovo Appuntamento |          |
|                                                                                                    | 2                                                                             |                                        |                    |          |
| scegli la sede                                                                                                    |                                                                               |                                        |                    | <br>     |
| RICERCA SEDE                                                                                                    |                                                                               |                                        |                    |          |
| Regione:                                                                                                    |                                                                               |                                        |                    |          |
| Seleziona                                                                                                    |                                                                               |                                        |                    | ~        |
| Provincia:                                                                                                    |                                                                               |                                        |                    |          |
| Seleziona                                                                                                    |                                                                               |                                        |                    | ~        |
| Sede:                                                                                                    |                                                                               |                                        |                    |          |
| Soloziona                                                                                                    |                                                                               |                                        |                    | ~        |
|                                                                                                    |                                                                               | Indietro                               | Conferma           |          |
| Sceali Punto c                                                                                                    | li Consulenza                                                                 | Indietro<br>3                          | Conferma           |          |
| Scegli Punto c                                                                                                    | li Consulenza                                                                 | Indietro<br>3                          | Conferma           |          |
| Scegli Punto c                                                                                                    | li Consulenza                                                                 | Indietro<br>3                          | Conferma           |          |
| Scegli Punto c<br>RICERCA<br>Modulo Organiz                                                                                         | li Consulenza<br>zzativo                                                      | <b>3</b>                               | Conferma           | <br>     |
| Scegli Punto c<br>RICERCA<br>Modulo Organiz<br>Seleziona Mo                                                                         | <mark>di Consulenza</mark><br>zzativo<br>dulo Organizzat                      | 3<br>ivo                               | Conferma           | ~        |
| Scegli Punto c<br>RICERCA<br>Modulo Organiz<br>Seleziona Mo<br>Tipo Punto di Co                                                     | <b>li Consulenza</b><br>zzativo<br>dulo Organizzat<br>onsulenza:              | 3<br>ivo                               | Conferma           | ~        |
| Scegli Punto c<br>RICERCA<br>Modulo Organiz<br>Seleziona Mo<br>Tipo Punto di Co<br>Seleziona TPO                                    | <b>di Consulenza</b><br>zzativo<br>dulo Organizzat<br>onsulenza:              | 3<br>ivo                               | Conferma           | <b>~</b> |
| Scegli Punto c<br>RICERCA<br>Modulo Organiz<br>Seleziona Mo<br>Tipo Punto di Co<br>Seleziona TPO<br>Modalità di erop                | di Consulenza<br>zzativo<br>dulo Organizzat<br>onsulenza:<br>gazione del serv | 3<br>ivo                               | Conferma           | ~        |
| Scegli Punto c<br>RICERCA<br>Modulo Organiz<br>Seleziona Mo<br>Tipo Punto di Co<br>Seleziona TPO<br>Modalità di ero<br>Seleziona mo | di Consulenza<br>zzativo<br>dulo Organizzat<br>onsulenza:                     | 3<br>ivo<br>vizio:<br>one del servizio | Conferma           | <b>~</b> |

### Nuovo Appuntamento

Cliccando sulla funzionalità del menu **Nuovo Appuntamento**, il sistema mostrerà, in prima istanza, la schermata che consente di selezionare una struttura di riferimento.

# 2

1

### Selezione Sede

Le liste disponibili per la selezione della sede saranno impostate automaticamente di default sull'elenco delle sedi estrapolate dalla **provincia di residenza del CF richiedente** prese dagli archivi dell'Istituto.

La sede sarà comunque modificabile dall'operatore di patronato che richiede l'appuntamento.

### 3

### Selezione TPC

Confermata la sede per la quale si vuole accendere un appuntamento, il sistema recupera la lista dei **moduli organizzativi** e permette la scelta del **tipo punto consulenza** e della **modalità di erogazione** del servizio.

# Nuovo Appuntamento – Inserimento Dati

| Nome                                                                                                    | Cognome                      |  |
|----------------------------------------------------------------------------------------------------|------------------------------|--|
| RICCARDO                                                                                                    | BASILI                       |  |
| Codice Fiscale                                                                                                    | Data di Nascita              |  |
| BSLRCR91S18E690O                                                                                                    | 18/11/1991                   |  |
| Comune di Nascita                                                                                                    | Luogo di Residenza           |  |
| ANCONA                                                                                                    | ROMA                         |  |
| Sigla Provincia di Nascita                                                                                                    | Sigla Provincia di Residenza |  |
| AN                                                                                                    | RM                           |  |
| Indirizzo email personale                                                                                                    | Telefono fisso               |  |
| Indirizzo email personale                                                                                                    | Telefono fisso               |  |
| Indirizzo email personale<br>prova@inps.it<br>Cellulare                                                                                                    | Telefono fisso<br>0621121212 |  |
| Indirizzo email personale<br>prova@inps.it<br>Cellulare<br>3123244545                                                                                                    | Telefono fisso<br>0621121212 |  |
| Indirizzo email personale prova@inps.it Cellulare 3123244545 soggetti Interessati                                                                                                    | Telefono fisso<br>0621121212 |  |
| Indirizzo email personale  prova@inps.it  Cellulare  3123244545  Codice Fiscale  Codice Fiscale  Codice Fiscal | Telefono fisso<br>0621121212 |  |

Avanti

Indietro

2

3

### **Dati Richiedente**

I dati del richiedente sono recuperati sulla base del CF del patronato loggato nel portale specialistico. Il richiedente coincide con l'operatore di patronato autenticato.

### Contatti Appuntamento

I dati di contatto del patronato (richiedente) vengono recuperati dagli archivi dell'Istituto, ma sono modificabili dall'utente.

I **dati di contatto** saranno utilizzati per l'erogazione del servizio in base alla modalità scelta dall'utente (il sistema effettua un controllo sui dati obbligatori).

### Soggetti Interessati

Form di inserimento dei soggetti interessati (**max 2**). I dati anagrafici vengono recuperati da ARCA, mentre viene verificata la presenza della delega. Può essere inserito soltanto un «**soggetto sconosciuto**». Cliccando su *Verifica CF*, il sistema verifica che non vi siano appuntamenti ATTIVI per quel soggetto sulla stessa struttura INPS e stesso TPC.

# Dati Appuntamento – Verifica Soggetto Interessato

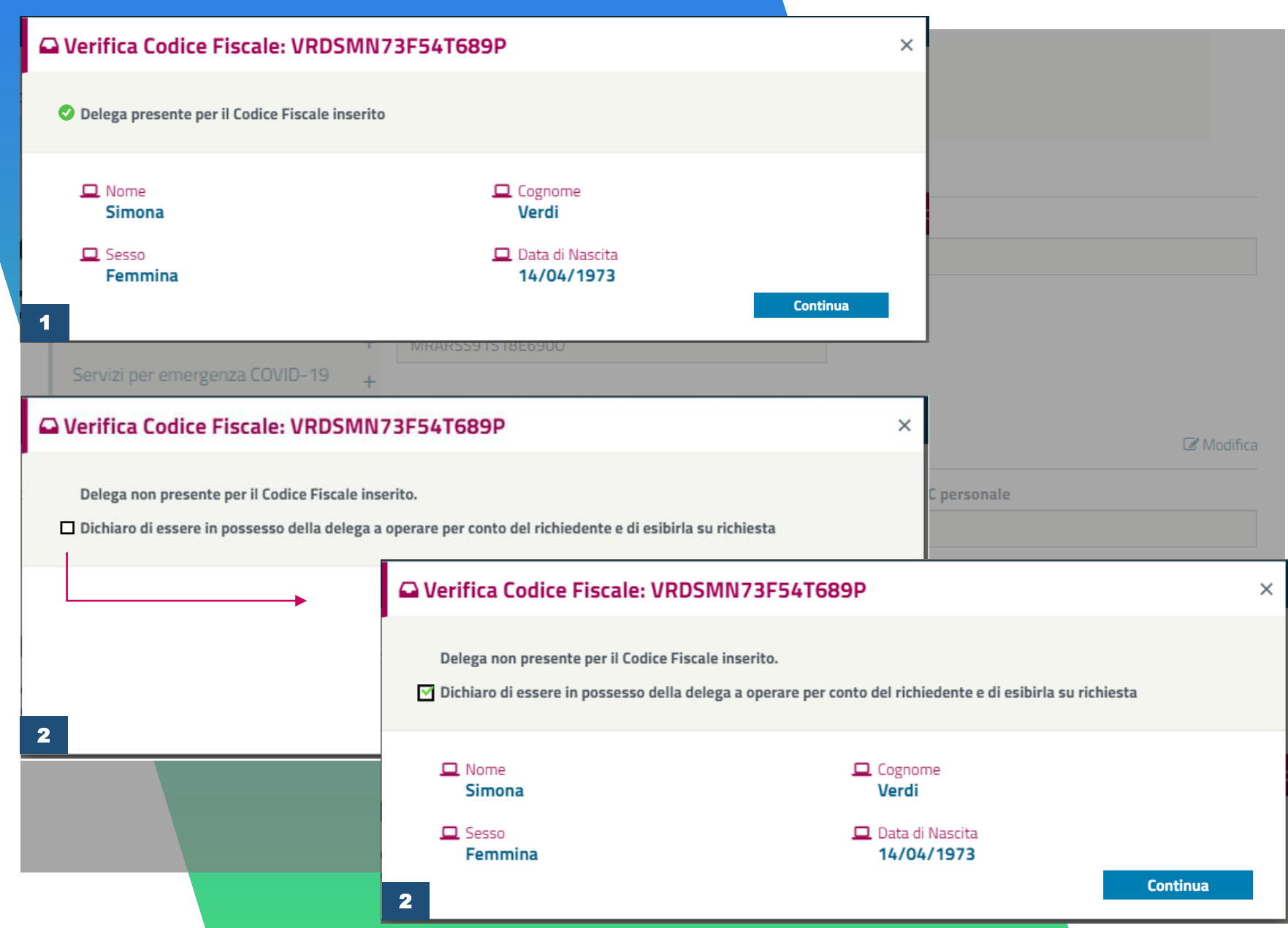

### Presenza Delega

1

2

Cliccando su «Verifica CF» i dati anagrafici del soggetto interessato sono verificati su ARCA e mostrati a video.

In **presenza della delega** viene mostrato un apposito messaggio di conferma.

### Mancanza Delega

In **mancanza della delega,** il sistema inizialmente non mostra i dati anagrafici del cittadino recuperati da ARCA.

Soltanto dopo aver confermato il messaggio in cui il patronato dichiara di essere in possesso della delega, verranno restituiti a video i dati anagrafici.

# Nuovo Appuntamento – Controllo Soggetto Interessato

| St  | truttura      | Data             | Ora        | Punto di<br>Consulenza              | CF richiedente            | Modalità<br>erogazione |      |
|-----|---------------|------------------|------------|-------------------------------------|---------------------------|------------------------|------|
| B   | OLOGNA        | 09/08/2021       | 06:30      | Patronati -<br>Credito e<br>Welfare | BSLRCR91S18E690O          | Web<br>Meeting         | Û    |
| Per | r il soggetto | ) interessato in | iserito es | istono già appu                     | ntamenti per lo stesso Pu | nto di Consuler        | ıza. |

### Verifica Codice Fiscale: TMSMRA57L65I207B 1

| ma  |   | Struttura | Data       | Ora   | Punto di<br>Consulenza           | CF richiedente   | Modalità<br>erogazione |   |
|-----|---|-----------|------------|-------|----------------------------------|------------------|------------------------|---|
| 333 | 2 | BOLOGNA   | 09/08/2021 | 06:30 | Patronati -<br>Credito e Welfare | BSLRCR91S18E690O | Web<br>Meeting         | 3 |

Per il soggetto interessato inserito esistono già appuntamenti per lo stesso Punto di Consulenza. Non è possibile eliminare l'appuntamento già presente, in quanto si svolgerà tra meno di 24 ore.

### Verifica Soggetto Interessato

1

3

 $\times$ 

Nel momento in cui il sistema recuperi un appuntamento in stato Confermato, già prenotato per quel CF soggetto interessato sulla stessa struttura e stesso TPC, il sistema mostrerà un messaggio di alert a video.

### **2** Dettaglio Appuntamento

Oltre al messaggio di avviso, il sistema mostra a video le **informazioni principali** dell'appuntamento già presente per quel soggetto interessato.

### Cancella Appuntamento

La **cancellazione** dell'appuntamento sarà possibile soltanto qualora non sia fissato entro le successive **24 ore**.

In caso di cancellazione, il sistema cancellerà l'appuntamento soltanto per quel CF soggetto interessato.

# **Prenotazione Appuntamento – Selezione Slot liberi**

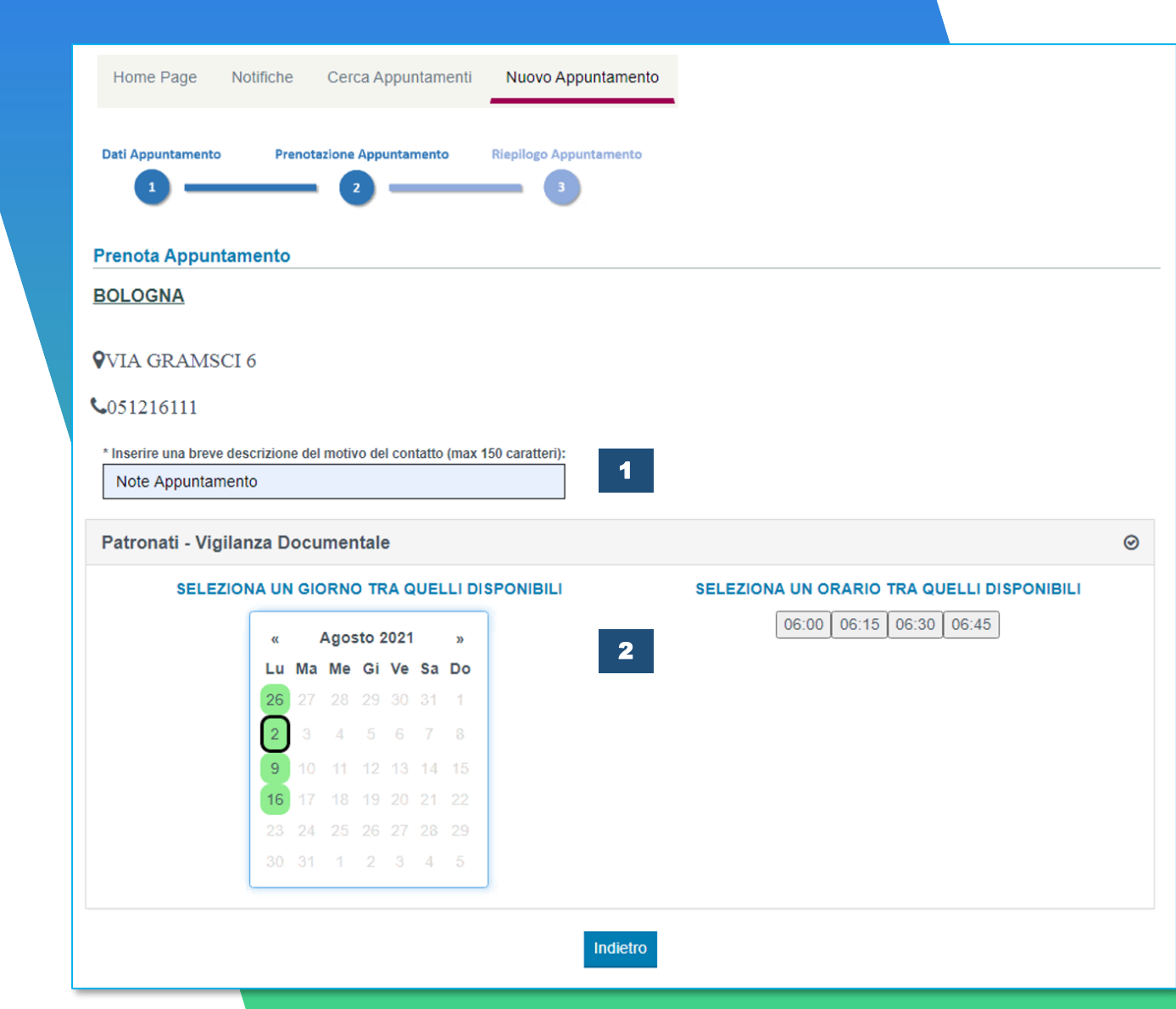

### Inserimento Note

1

2

Insieme al riepilogo riportante le informazioni della sede selezionata, l'operatore di patronato dovrà inserire delle **note obbligatorie**, senza le quali non sarà possibile prenotare l'appuntamento.

## Scelta Slot

Il sistema, interfacciandosi con il web service di Agenda Appuntamenti, mostrerà il calendario con in verde i **giorni disponibili**.

Selezionato il giorno, l'utente potrà scegliere lo **slot libero** desiderato.

# Riepilogo Appuntamento – Modalità Web Meeting

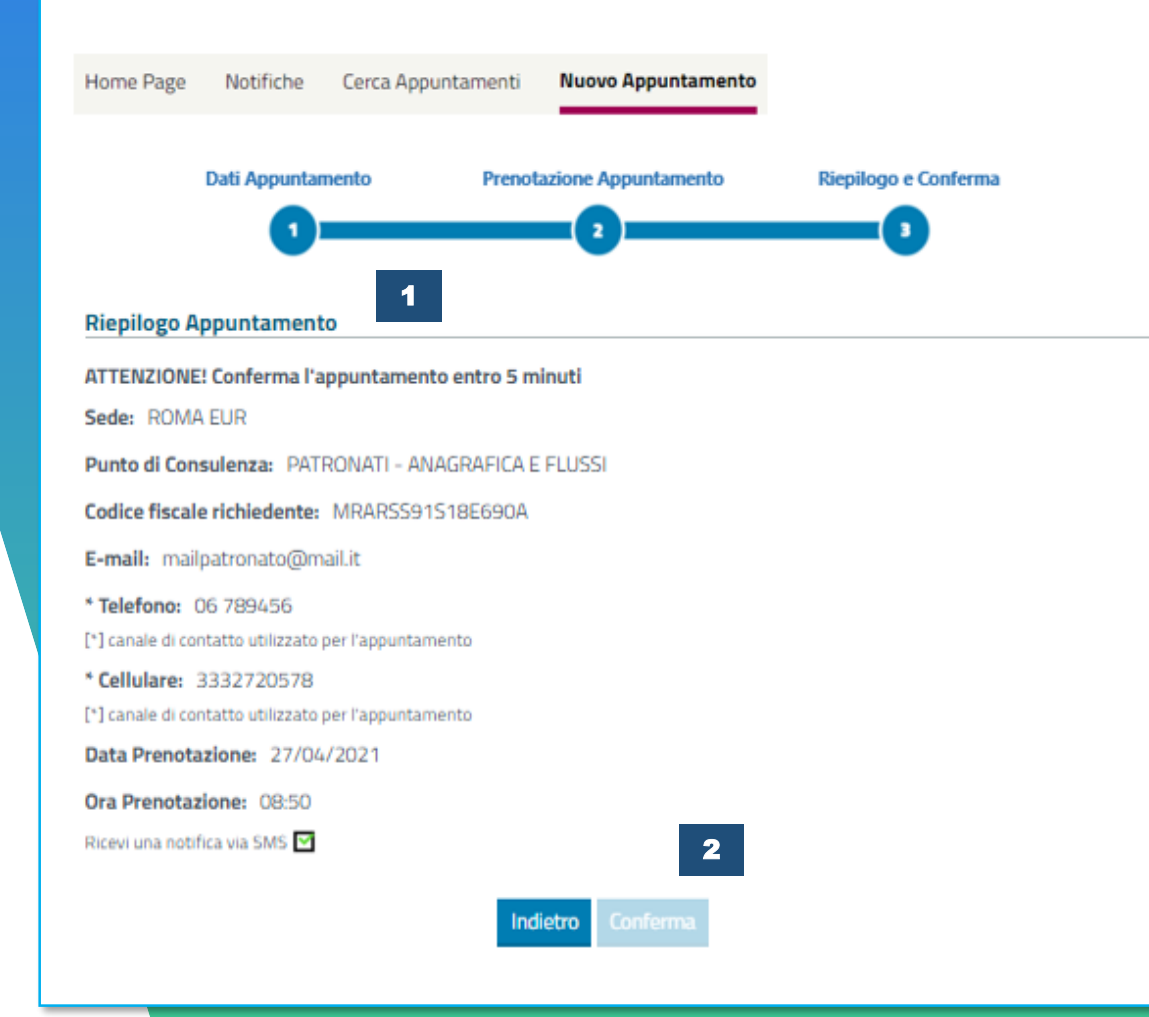

### **Riepilogo Prenotazione**

1

2

Una volta selezionato il giorno e lo slot desiderati, il sistema mostrerà all'utente le informazioni di **riepilogo** dell'appuntamento.

### Conferma Prenotazione

Per accendere l'appuntamento, l'utente lo dovrà **confermare** definitivamente utilizzando il pulsante posto in basso al riepilogo.

In aggiunta alle informazioni di riepilogo, l'utente potrà anche decide se ricevere un SMS di conferma per l'appuntamento. Il recapito sarà il medesimo inserito dall'operatore del patronato in fase di prenotazione dell'appuntamento.

# **Conferma Appuntamento**

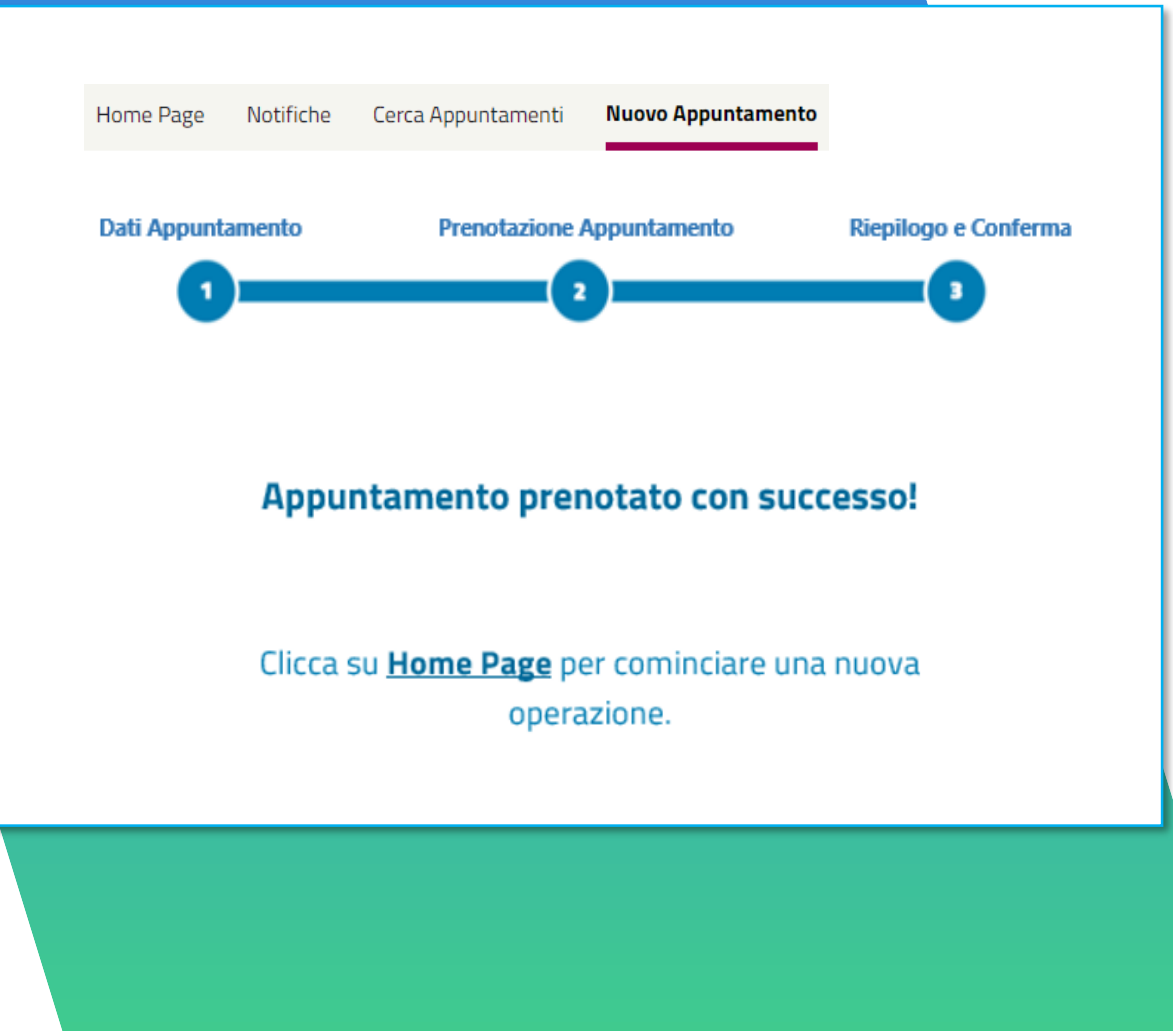